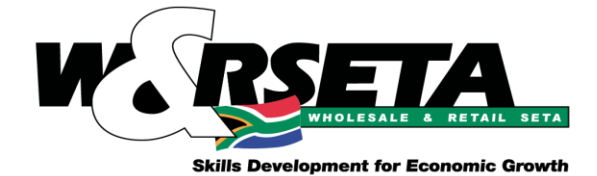

# **User Access User Guide**

## Version No.: 1 | Publication: 2025/02/21

This is a MIS (<u>https://mis.wrseta.org.za/</u>) user guide.

It entails detailed instructions to help access MIS.

\*This document is developed for W&RSETA Stakeholder & Internal Staff\*

|                  | Document History: |                        |  |  |  |
|------------------|-------------------|------------------------|--|--|--|
| Publication date | Version no.       | changes                |  |  |  |
| 2025/02/21       | 1                 | Initial documentation. |  |  |  |
|                  |                   |                        |  |  |  |
|                  |                   |                        |  |  |  |
|                  |                   |                        |  |  |  |

Hennops House, Riverside Office Park, 1303 Heuwel Avenue, Cnr Lenchen and Heuwel Avenues, Centurion, 0157 Private Bag X106, Centurion, 0046 | Tel: 012 622 9500 | Email: wrseta@wrseta.org.za | Website: www.wrseta.org.za

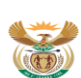

gher education training partment: gher Education and Training EPUBLIC OF SOUTH AFRICA Board: Reggie Sibiya (Chairperson), Sibusiso Busane, Thandeka Ntshangase, Themba Mthembu, Mzimaseki Silimandlela, Lerato Mokhitli, David Makua, Lucas Ramatlhodi, Ross Rayners, Margaret Bango, Zinhle Tyikwe, Nonkululeko Bogopa, Zibele Sokabo, Sebe Rasebitse Chief Executive Officer, Tom Mkhwanazi

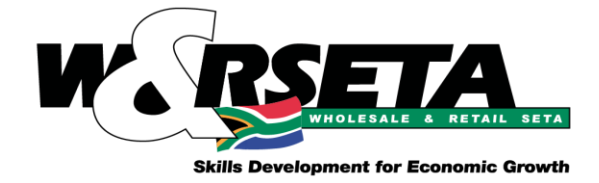

## Contents

| Conte | nts                                                | 2 |
|-------|----------------------------------------------------|---|
| 1.    | INTRODUCTION                                       | 3 |
| 2.    | REGISTERING, LOGIN IN AND RETRIEVING LOGIN DETAILS | 3 |
| 2.1.  | REGISTERING                                        | 4 |
| 2.2.  | LOGING IN                                          | 5 |
| 2.3.  | HOW TO RETRIEVE LOG IN DETAIL                      | 6 |

Hennops House, Riverside Office Park, 1303 Heuwel Avenue, Cnr Lenchen and Heuwel Avenues, Centurion, 0157 Private Bag X106, Centurion, 0046 | Tel: 012 622 9500 | Email: wrseta@wrseta.org.za | Website: www.wrseta.org.za

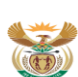

higher education & training Department: Higher Education and Training REPUBLIC OF SOUTH AFRICA

Board: Reggie Sibiya (Chairperson), Sibusiso Busane, Thandeka Ntshangase, Themba Mthembu, Mzimaseki Silimandlela, Lerato Mokhitli, David Makua, Lucas Ramatlhodi, Ross Rayners, Margaret Bango, Zinhle Tyikwe, Nonkululeko Bogopa, Zibele Sokabo, Sebe Rasebitse Chief Executive Officer, Tom Mkhwanazi

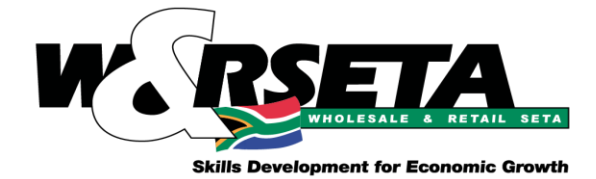

## 1. INTRODUCTION

The User Access User guide is to assist MIS users on how to access MIS.

## 2. REGISTERING, LOGIN IN AND RETRIEVING LOGIN DETAILS

If it is the first time that the organisation is awarded a project from the SETA, the main contact person at the organisation will receive the email below requesting them to do the following:

- If they don't have an account yet, they must first register an account.
- If they already have an account, they only need to login and accept/decline the allocation/award letter.

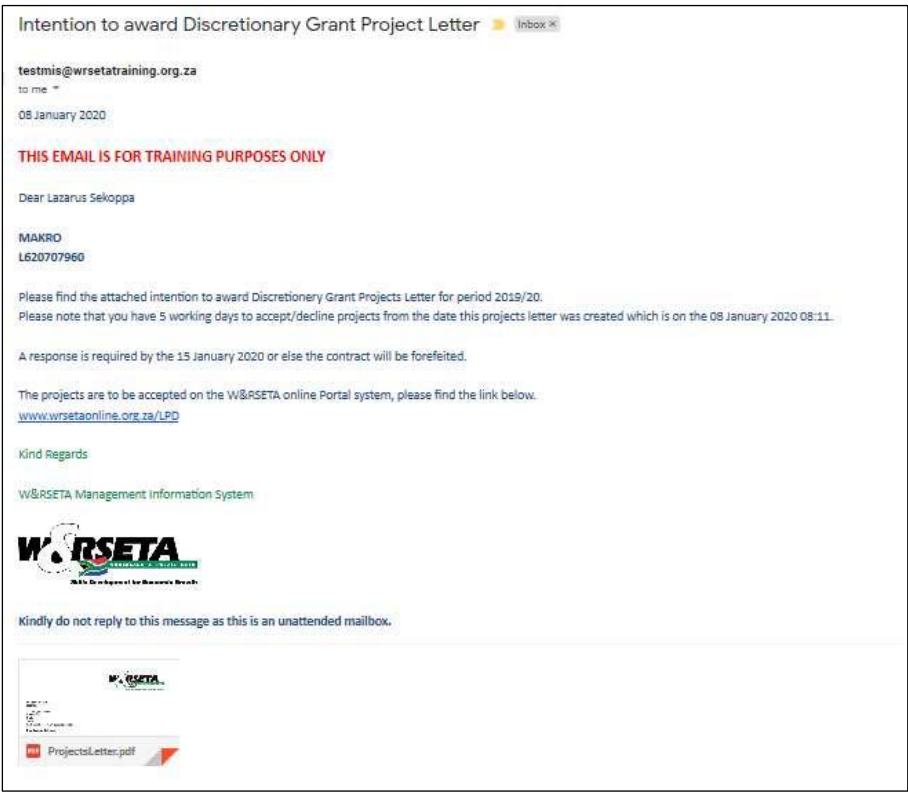

NB: The user will be able to download and open the letter attached to the email but this letter that

should be signed must be generated from the system after accepting the project.

Hennops House, Riverside Office Park, 1303 Heuwel Avenue, Cnr Lenchen and Heuwel Avenues, Centurion, 0157 Private Bag X106, Centurion, 0046 | Tel: 012 622 9500 | Email: wrseta@wrseta.org.za | Website: www.wrseta.org.za

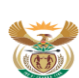

higher education & training igher Education and Training EPUBLIC OF SOUTH AFRICA

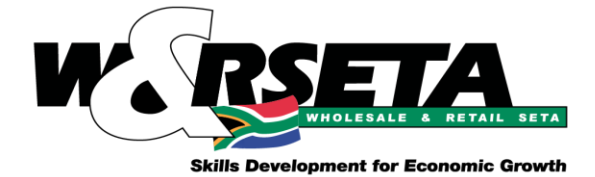

#### REGISTERING 2.1.

To create a new account :

## LOGIN SCREEN:

| K. BETA.                                             |                        | Get Signed In                         | ×          |
|------------------------------------------------------|------------------------|---------------------------------------|------------|
| Step 1: click "Get Started"                          |                        | Stakeholder W&RSETA Staff             |            |
|                                                      |                        | Stakeholder Account                   |            |
| ·                                                    |                        |                                       | Login      |
|                                                      |                        |                                       |            |
|                                                      |                        |                                       |            |
| WELCOME                                              |                        |                                       |            |
| TOW&RSETAONLINE                                      |                        |                                       |            |
| Skills Development for Economic Growth.              |                        |                                       |            |
| Get Started                                          |                        |                                       |            |
|                                                      |                        |                                       |            |
|                                                      |                        |                                       |            |
|                                                      |                        |                                       | -          |
|                                                      | Step 2: Click "Registe |                                       |            |
|                                                      |                        | · · · · · · · · · · · · · · · · · · · |            |
| © 2025 Copyright W&RSETA Online All Rights Resserved |                        | د Recovery Account & Registe &        | er Account |
|                                                      |                        |                                       |            |

| Reaister Use                         | r                |                   |                             |                              |
|--------------------------------------|------------------|-------------------|-----------------------------|------------------------------|
| & Personal Information               |                  |                   | 0. Lea Talan                |                              |
|                                      | Select ID Type*  |                   | Select Hue*                 |                              |
| Enter First Name*                    | Enter Last Name* | Enter Email*      | Confirm Email*              |                              |
| - 관 Login Information                |                  |                   |                             |                              |
| Enter User Name*                     | Enter Password*  | Confirm Password* | Select a Security Question* |                              |
| Enter Your Security Question Answer* |                  | Stop 2: Open all  | required files are con      | aplated alia                 |
| Register                             |                  | "Register". NB:   | All the fields with an a    | ipteted citc<br>asterisk are |
|                                      |                  | compulsory.       |                             |                              |
|                                      |                  |                   |                             |                              |

Hennops House, Riverside Office Park, 1303 Heuwel Avenue, Cnr Lenchen and Heuwel Avenues, Centurion, 0157 Private Bag X106, Centurion, 0046 | Tel: 012 622 9500 | Email: wrseta@wrseta.org.za | Website: www.wrseta.org.za

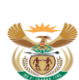

higher education & training Department: Higher Education and Training REPUBLIC OF SOUTH AFRICA

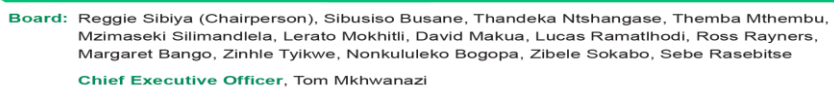

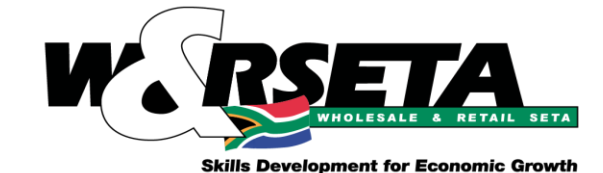

### Dear Marco Blaauw

Thank you for registering an account at W&RSETA. Your account has been created successfully.

Your Login Details are as follows:

Username: Marco@1 

Please use your username and the password you supplied to login into the system.

### Kind Regards

W&RSETA Management Information System

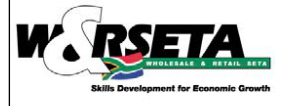

After clicking the Register button on the screen above, the system will send an auto generated email to the user with the user's Login details. The user can then go back to the Login screen and use the login details to Log into the system.

Kindly do not reply to this message as this is an unattended mailbox.

#### LOGING IN 2.2.

To log in as a Stakeholder or WRSETA Staff :

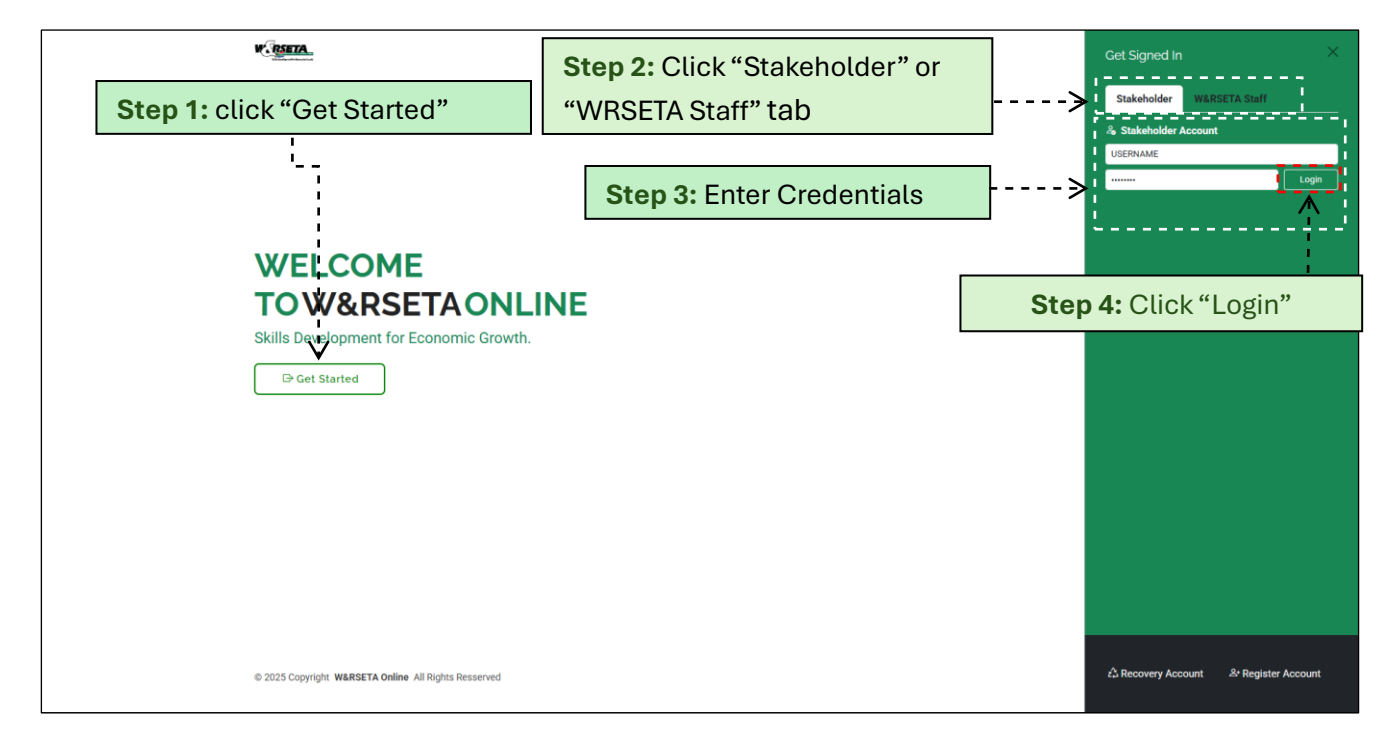

Hennops House, Riverside Office Park, 1303 Heuwel Avenue, Cnr Lenchen and Heuwel Avenues, Centurion, 0157 Private Bag X106, Centurion, 0046 | Tel: 012 622 9500 | Email: wrseta@wrseta.org.za | Website: www.wrseta.org.za

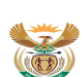

higher education & training partment: gher Education and Training EPUBLIC OF SOUTH AFRICA

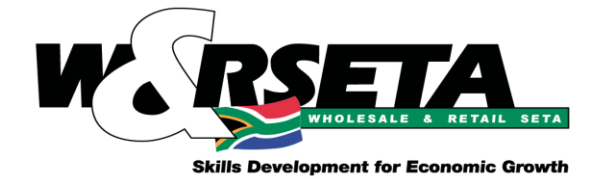

### 2.3. HOW TO RETRIEVE LOG IN DETAIL

To retrieve forgotten login details:

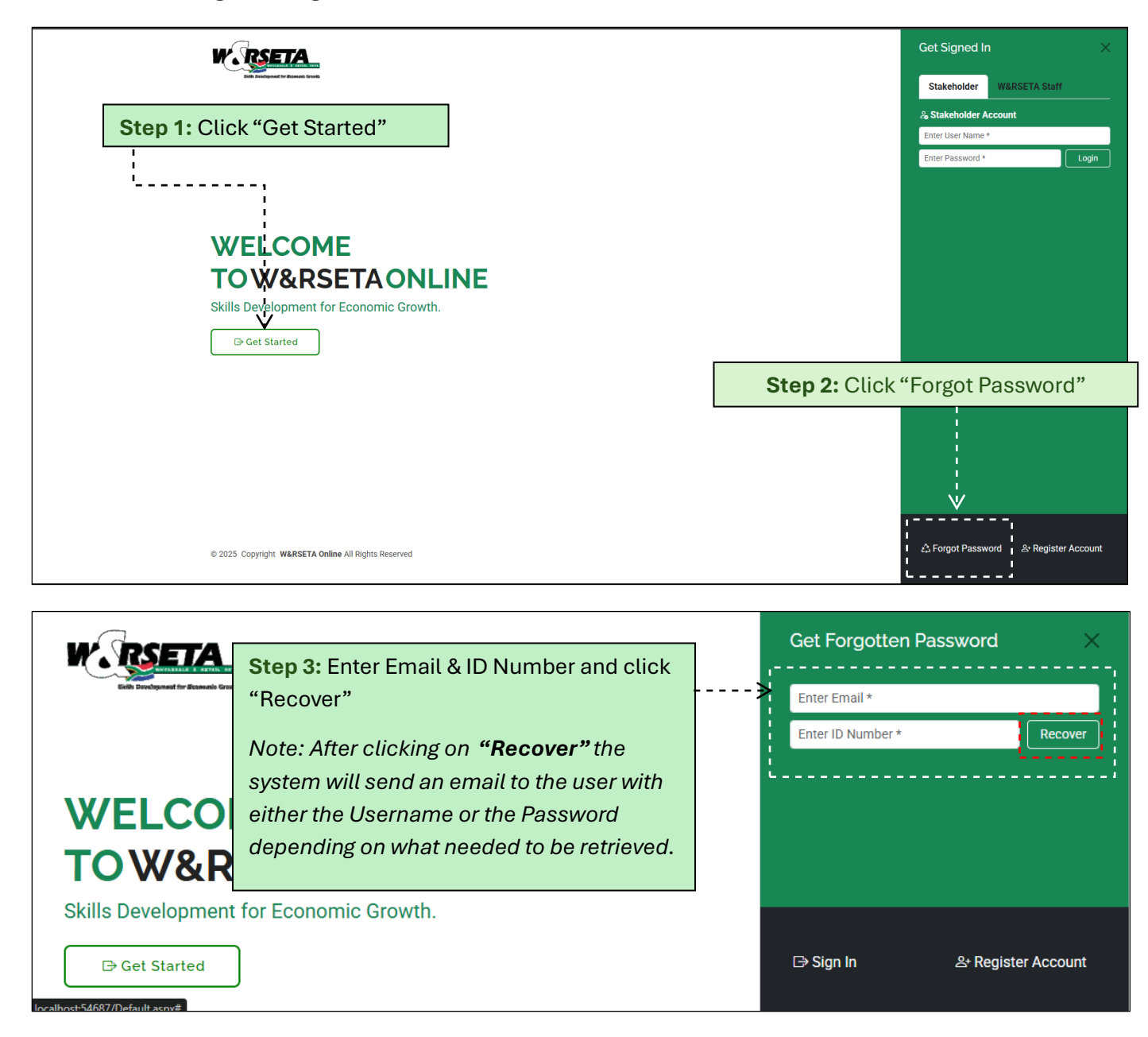

Hennops House, Riverside Office Park, 1303 Heuwel Avenue, Cnr Lenchen and Heuwel Avenues, Centurion, 0157 Private Bag X106, Centurion, 0046 | Tel: 012 622 9500 | Email: wrseta@wrseta.org.za | Website: www.wrseta.org.za

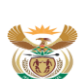

higher education & training Higher Education and Training REPUBLIC OF SOUTH AFRICA Board: Reggie Sibiya (Chairperson), Sibusiso Busane, Thandeka Ntshangase, Themba Mthembu, Mzimaseki Silimandlela, Lerato Mokhitli, David Makua, Lucas Ramatlhodi, Ross Rayners, Margaret Bango, Zinhle Tyikwe, Nonkululeko Bogopa, Zibele Sokabo, Sebe Rasebitse Chief Executive Officer, Tom Mkhwanazi